## Sample Form for India eVisa Online

(https://indianvisaonline.gov.in/evisa)

- 1. Prior to starting the Visa application process, make sure you have:
  - a. A pdf format file with your passport main page in it. The file minimum size should be 10 KB and maximum size of 300 KB.
  - b. A jpg format file with a passport quality photograph of yourself. The photo should be square in shape, with a white background. The file size should be a minimum of 10 KB and a maximum size of 1 MB.
- 2. Once you have those have those files ready, go to <u>https://indianvisaonline.gov.in/evisa</u>.
- 3. Click the "Apply Here for e-visa" button as shown in the figure below.

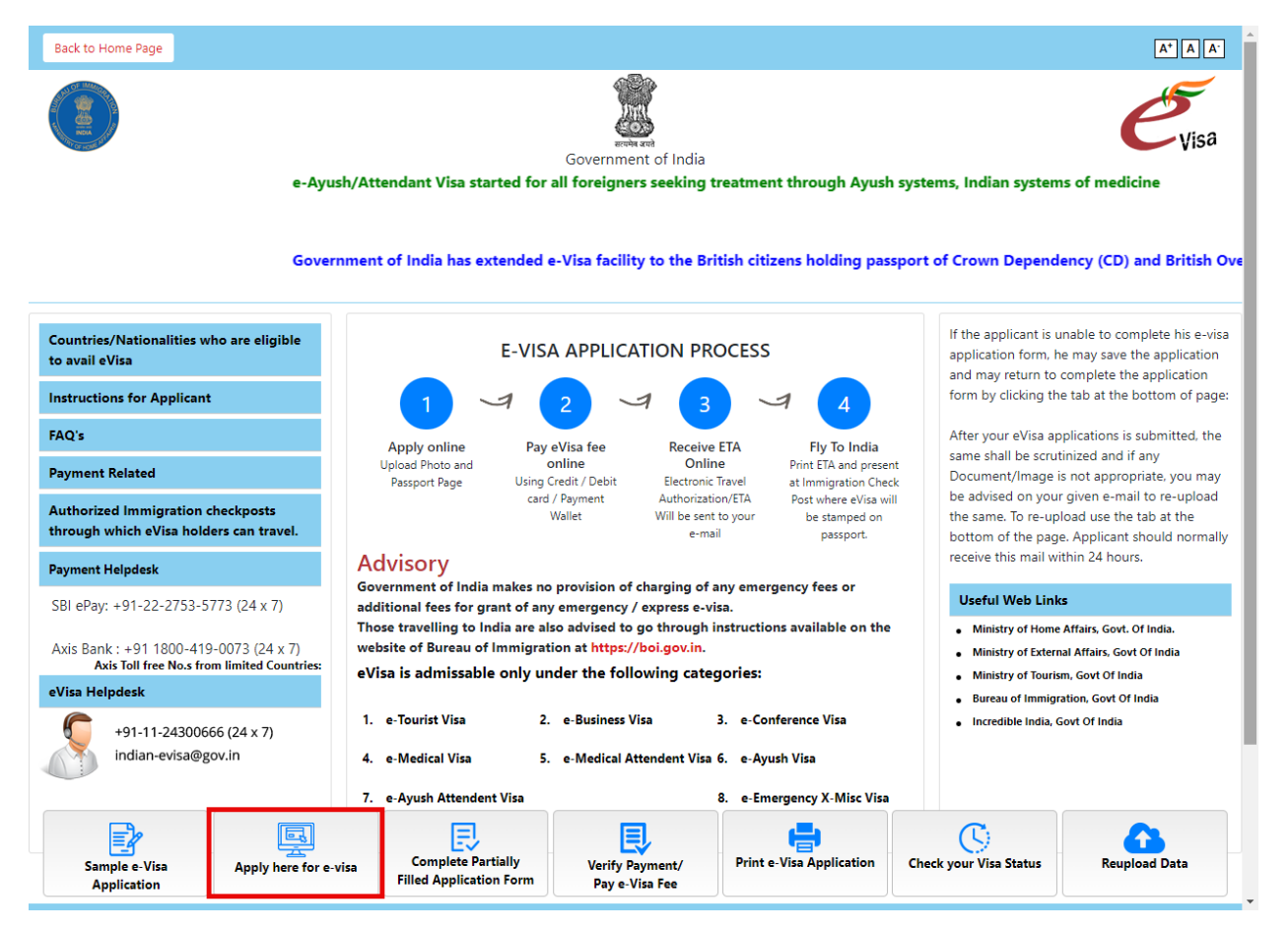

- 4. On the screen below, populate the following:
  - a. Your Nationality
  - b. Your Passport Type
  - c. The Port of Arrival, using the Delhi Airport if you're only arriving to India for the Brand g Program.
  - d. Your date of birth in Day/Month/Year (DD/MM/YYYY) format
  - e. Your email address twice

- f. Choose an eTourist Visa for the appropriate duration. Note: If you're applying for a 30 day visa, the earliest you can apply is 30 days prior to your date of arrival. If you're applying for a 1 year or 5 year visa, you can apply now understanding that the 1 or 5 year period will begin when the visa is issued. If you're only participating in the Brand g tour, 30 days is long enough. If you're arriving to Delhi early or staying later, you may need to opt for the 1 Year eTourist Visa. A prompt will display to acknowledge that certain activities are permitted on this visa, and you'll need to choose "TOURISM, RECREATION, SIGHT-SEEING".
  - i. Prices for the Visas are as follows: 30 Days is \$25 + processing fee, One Year is \$40 + processing fee, Five Years is \$80 plus processing fee.
- g. Enter the expected Date of Arrival in Day/Month/Year (DD/MM/YYYY) format. The sample below is set for an earlier arrival on October 12<sup>th</sup>. Our program begins on October 15<sup>th</sup>. You should use the earliest date you'll arrive to India.

| Vica                      |                                                                                                    |
|---------------------------|----------------------------------------------------------------------------------------------------|
| VISU                      | and the second second sec |
|                           | e-Visa Application                                                                                                    |
|                           |                                                                                                    |
| Note: For e-visa services | to Afghan Nationals, they must select AFGHANISTAN nationality                                                                                                    |
| Nationality/Region*       | UNITED STATES OF AMERICA                                                                                                    |
| Passport Type*            | ORDINARY PASSPORT                                                                                                    |
| Port Of Arrival*          | DELHI AIRPORT                                                                                                    |
| Date of Birth*            | 15/01/1945                                                                                                    |
| Email ID*                 | email@gmail.com                                                                                                    |
| Re-enter Email ID*        | email@gmail.com                                                                                                    |
| Visa Service*             | eTOURIST VISA                                                                                                    |
|                           | ✓ eTourist Visa(for 30 Days)                                                                                                    |
|                           | erourist Visa(for 5 Years)                                                                                                    |
|                           | RECREATION/SIGHT-SEEING                                                                                                    |
|                           | O MEETING FRIENDS/RELATIVES                                                                                                    |
|                           | O SHORT TERM YOGA PROGRAMME                                                                                                    |
|                           | ○ SHORT TERM COURSES ON LOCAL LANGUAGES,<br>MUSIC, DANCE, ARTS & CRAFTS, COOKING,<br>MEDICINE ETC. WHICH SHOULD NOT BE A FORMAL<br>OR STRUCTURED COURSE/PROGRAMME (COURSES<br>NOT EXCEEDING 6 MONTHS DURATION AND NOT<br>ISSUED WITH A QUALIFYING CERTIFICATE/<br>DIPLOMA ETC).                                                                                                    |
|                           | <ul> <li>VOLUNTARY WORK OF SHORT DURATION (FOR<br/>A MAXIMUM PERIOD OF ONE MONTH, WHICH DO<br/>NOT INVOLVE ANY MONETARY PAYMENT OR<br/>CONSIDERATION OF ANY KIND IN RETURN).</li> </ul>                                                                                                    |
|                           | emedical visa eBUSINESS VISA eBUSINESS VISA                                                                                                    |
|                           |                                                                                                    |
|                           | e-Ayush Visa                                                                                                    |
|                           | 🗆 e-Ayush Attendant                                                                                                    |
| Expected Date of Arrival* | 12/10/2024                                                                                                    |
|                           |                                                                                                    |

h. Enter the characters you see on the screen and click "Save and Continue".

- 5. On the screen below, populate the following:
  - a. Surname (exactly as it is in your passport)
  - b. First Name or Names (exactly as it is in your passport)
  - c. Indicate whether you have ever changed your name. If you have, more questions will be presented.
  - d. Select your gender (exactly as it is in your passport)
  - e. Enter your date of birth in Day/Month/Year (DD/MM/YYYY) format.
  - f. Enter your City of Birth
  - g. Enter your Country of Birth
  - h. For those with a US Passport, the Citizenship/National ID Number is Not Applicable, so enter "NA". For those from other countries, if you have a Citizenship or National ID, enter it in this field.
  - i. The Indian Visa Form requires that you indicate your religion. Select a religion from the drop down box. For Atheist or Agnostic select "Other" and type "Atheist" or "Agnostic" in the 2<sup>nd</sup> box.
  - j. Indicate whether you have any visible indication marks or tattoos.
  - k. Select your Educational Qualification from the drop down menu.
  - l. Selection the Nationality that matches your Passport.
  - m. Indicate how you obtained your Nationality from the drop down menu.
  - n. Answer whether you have lived for the past 2 years in the country that matches your citizenship/passport.
  - o. Enter your passport number.
  - p. Enter the Place of Issue. For those who are travelling on a US Passport, this is typically the "US Dept of State".
  - q. Enter the date of issue of your passport.
  - r. Enter the date of expiration for your passport.
  - s. Indicate whether you hold another passport.
  - t. Click Save and Continue.

|                                                                      | Applicant Details Form                  |                                                               |
|----------------------------------------------------------------------|-----------------------------------------|---------------------------------------------------------------|
|                                                                      | Save and Continue Save and Tempor       | arily Exit                                                    |
| Port of Arrival : DELHI AIRPORT                                      |                                         |                                                               |
| Oata saved Successfully.Please note do                               | wn the Temporary Application ID         | 25120359AA11AAA                                               |
| Applicant Details                                                    | SMITH                                   | Surpame/Family Name (avathy as in Desenat)                    |
| Surname (exactly as in your Passport)                                |                                         | Civen Name/s (exactly as in Passport)                         |
| Passport)*                                                           | THOMAS ARNOLD                           | Given Name/s (exactly as in Passport)                         |
| Have you ever changed your name? If yes, c                           | ick the box $\square$ and give details. | If You have ever changed your Name Please tell us.            |
| Gender*                                                              | MALE 🗸                                  | Gender                                                        |
| Date of Birth*                                                       | 15/01/1945                              | Date of Birth as in Passport in DD/MM/YYYY<br>format          |
| Town/City of birth*                                                  | LOS ANGELES                             | Province/Town/City of birth                                   |
| Country/Region of birth*                                             | UNITED STATES OF AMERICA                | Country of birth                                              |
| Citizenship/National Id No.*                                         | NA  ¦I                                  | If not applicable Please Type NA                              |
| Religion*                                                            | CHRISTIAN 🗸                             | If Others .Please specify                                     |
| Visible identification marks*                                        | NONE                                    | Visible identification marks                                  |
| Educational Qualification *                                          | POST GRADUATE 🗸                         | Educational Qualification                                     |
| Nationality/Region *                                                 | UNITED STATES OF AMERICA                | Nationality/Region                                            |
| Did you acquire Nationality by birth or by naturalization? *         | By Birth 🗸                              | Did you acquire Nationality by birth or by<br>naturalization? |
| Have you lived for at least two years in the c $\bigcirc\mathrm{No}$ | ountry where you are applying visa? 🦲   | Yes                                                           |
| Passport Details                                                     |                                         |                                                               |
| Passport Number *                                                    | 123456789                               |                                                               |
| Place of Issue *                                                     | US DEPT OF STATE                        | Place of Issue                                                |
| Date of Issue *                                                      | 21/12/2018                              | In DD/MM/YYYY format                                          |
| Date of Expiry *                                                     | 20/12/2028                              | In DD/MM/YYYY format                                          |
| Any other valid Passport/Identity Certificate(                       | IC) held, 🔾 Yes 💿 No                    | Please select yes or no                                       |

- 6. On the screen below, populate the following:
  - a. Your current Address including House Number and Street, City, Country, State, Zip Code, and Phone Number. Only use numbers in the Phone Number field.
  - b. If your Permanent Address is the same as your Present Address, check the box.
  - c. Enter your Fathers details including his Name, Nationality, Previous Nationality (if applicable), Place of Birth, and Country of Birth.
  - d. Enter your Mothers details including his Name, Nationality, Previous Nationality (if applicable), Place of Birth, and Country of Birth.
  - e. Choose your marital status from the Drop Down box. If Married, you'll be prompted to enter your spouses name, Nationality, Previous Nationality, Place of Birth, and Country of Birth.
  - f. Answer whether your Parents or Grandparents were Pakistan Nationals or belong to Pakistan held areas.
  - g. Indicate your present Occupation. It may be retired for many, a Worker for others, and a specific job such as Doctor, for others. If you're working you'll need to list your employer, address of the employer, phone number of the employer and indicate what your past profession was.
  - h. Answer whether you were in a Military/Semi-Military/Police/Security Organization.

i. Click Save and Continue.

|                                                        | · NE                                          |                                                                   |
|--------------------------------------------------------|-----------------------------------------------|-------------------------------------------------------------------|
| 0                                                      | A CONTRACTOR                                  |                                                                   |
| Visa                                                   |                                               |                                                                   |
|                                                        | Applicant Datails For                         |                                                                   |
|                                                        | Applicant Details For                         | III 🤷                                                             |
|                                                        | Save and Continue Save and Temp               | orarily Exit                                                      |
| Please note down the Temporary Applic                  | ation ID                                      | 251202504414444                                                   |
| Your Information will be saved if you click save butto | on or continue to next page. If you exit witl | About doing either of that, your information will be lost.        |
| Applicant's Address Details                            |                                               |                                                                   |
| Present                                                | Address                                       | _                                                                 |
| House No./Street*                                      | 123 Main Street                               | Applicant's Present Address. Maximum 35<br>characters (Each Line) |
| Village/Town/City*                                     | Los Angeles                                   | Village/Town/City                                                 |
| Country*                                               | UNITED STATES OF AMERICA                      | Co                                                                |
| State/Province/District*                               | California                                    | State/Province/District                                           |
| Postal/Zip Code*                                       | 92001                                         | Postal/Zip Code                                                   |
| Phone No.                                              | 13235551212                                   | Phone                                                             |
| Mobile No.                                             | 13235551212                                   | Mobile number should contain numbers only.                        |
| Email Address                                          | email@gmail.com                               |                                                                   |
| Click here for same address                            |                                               | Click here for same address                                       |
| Permaner                                               | nt Address                                    |                                                                   |
| House No./Street*                                      | 123 Main Street                               | Applicant's Permanent Address(with Postal/Zip Code)               |
| Village/Town/City                                      | Los Angeles                                   | Village/Town/City                                                 |
| State/Province/District                                | California                                    | State/Province/District                                           |
| Family Details                                         |                                               |                                                                   |
| Father's                                               | 5 Details                                     |                                                                   |
| Name *                                                 | FRANKLIN LEWIS SMITH                          | Applicant's Father Name                                           |
| Nationality/Region*                                    | UNITED STATES OF AMERICA                      | Father's Nationality                                              |
| Previous Nationality/Region                            | UNITED STATES OF AMERICA                      | Previous Nationality of Father                                    |
| Place of birth *                                       | RIVERSIDE                                     | Place of birth                                                    |
| Country/Region of birth *                              | UNITED STATES OF AMERICA                      | Country of birth                                                  |
| Mother                                                 | s Details                                     |                                                                   |
| Name *                                                 | ELIZABETH TUDOR                               | Applicant's Mother Name                                           |
|                                                        |                                               |                                                                   |

| Nationality/Region*                                                                                          | UNITED STATES OF AMERICA                                                                              | Mother's Nationality                                                                                                  |  |  |  |
|----------------------------------------------------------------------------------------------------|----------------------------------------------------------------------------------------------------|----------------------------------------------------------------------------------------------------|--|--|--|
| Previous Nationality/Region                                                                                  | UNITED STATES OF AMERICA                                                                              | Previous Nationality of Mother                                                                                        |  |  |  |
| Place of birth *                                                                                             | LOS ANGELES, CA                                                                                       | Place of birth                                                                                                    |  |  |  |
| Country/Region of birth *                                                                                    | UNITED STATES OF AMERICA                                                                              | Country of birth                                                                                                    |  |  |  |
|                                                                                                    |                                                                                                    |                                                                                                    |  |  |  |
| Applicant's Marital Status *                                                                                 | MARRIED                                                                                               | Applicant´s Maritial Status                                                                                           |  |  |  |
| Spouse's                                                                                                    | s Details                                                                                             |                                                                                                    |  |  |  |
| Name *                                                                                                    | RICO SUAVE                                                                                            | Spouse Name                                                                                                    |  |  |  |
| Nationality/Region*                                                                                          | UNITED STATES OF AMERICA                                                                              | Spouse Nationality                                                                                                    |  |  |  |
| Previous Nationality/Region                                                                                  | Select Nationality                                                                                    | Spouse Previous Nationality                                                                                           |  |  |  |
| Place of birth *                                                                                             | LOS ANGELES, CA                                                                                       | Spouse Place of birth                                                                                                 |  |  |  |
| Country/Region of birth *                                                                                    | LOS ANGELES, CA                                                                                       | Spouse country of birth                                                                                               |  |  |  |
| Were your Parents/Grandparents<br>(paternal/maternal) Pakistan Nationals or<br>Belong to Pakistan held area. | ⊖ Yes ● No                                                                                            | Were your Parents/Grandparents<br>(paternal/maternal) Pakistan Nationals or belong<br>to Pakistan held area? Yes / No |  |  |  |
| Profession / Occupation Details of Applicant                                                                 |                                                                                                    |                                                                                                    |  |  |  |
| Present Occupation*                                                                                          | WORKER 🗸                                                                                              | If Others,please specify                                                                                              |  |  |  |
| Employer Name/business *                                                                                     | DISNEY                                                                                                | Employer Name / Business                                                                                              |  |  |  |
| Designation                                                                                                  |                                                                                                    | Designation                                                                                                    |  |  |  |
| Address *                                                                                                    | 1313 DISNEYLAND DR                                                                                    | Address                                                                                                    |  |  |  |
| Phone                                                                                                    | +1-952-405-9309                                                                                       | Phone                                                                                                    |  |  |  |
| Past Occupation, if any                                                                                      | WORKER V                                                                                              | Past Occupation, if any                                                                                               |  |  |  |
| Are/were you in a Military/Semi-Military/Polic                                                               | Are/were you in a Military/Semi-Military/Police/Security. Organization? O Yes  No If yes,give details |                                                                                                    |  |  |  |
|                                                                                                    | Save and Continue Save and Temporarily Exit                                                           |                                                                                                    |  |  |  |

- 7. On the screen below, populate the following:
  - a. The Places to be Visited. For our Brand g Program, include "**Delhi, Kolkata, Jaipur, Agra**". If you're doing the Varanasi extension, include "**Varanasi**" in the 2<sup>nd</sup> line.
  - b. Answer "Yes" to the question "Have you booked any room in Hotel/Resort etc. through any Tour Operator?"
  - c. For the Name of the tour operator enter "Exotic Heritage Group".
  - d. For the Address of the tour operator enter "Office No 7, Second Floor, Local Mall"
  - e. For the Name of the Hotel/Resort etc. enter "Imperial Hotel"
  - f. For the Place/City of Hotel/Resort etc. enter "New Delhi"
  - g. For the Expected Port of Exit from India enter "Delhi Airport"
  - h. If you have ever visited India before, choose "Yes" and answer the questions. Otherwise, choose "No".
  - i. Answer the question Has permission to visit or to extend stay in India previously been refused.
  - j. Select the countries you've visited in the last 10 years. The form will only accept 20 countries. If you have travelled to more than 20 countries, select the 20 countries you've most recently visited.
  - k. Indicate whether you've visited any SAARC Countries (Afghanistan, Bangladesh, Bhutan, India, Maldives, Nepal, Pakistan and Sri-Lanka). If you have, you'll need to indicate the country name, year visited and the number of visits.

- l. In the Reference section, populate the following:
  - i. Reference Name in India: "Abisesh Parija"
  - ii. Address: "Office No 7, Second Floor"
  - iii. Address second line: "Vasant Arcade, Vasant Kunj"
  - iv. State: "Delhi"
  - v. District: "Delhi"
  - vi. Phone: "1126124069"
- m. The Reference Name in the United State of America should be someone not travelling with you that knows you (i.e. a family member, friend, etc.). Populate their name, Address, and Phone number.

| -                                                                                                    | Visa Details Form                        |                                               |  |  |
|----------------------------------------------------------------------------------------------------|------------------------------------------|-----------------------------------------------|--|--|
| Please note down the Temporary Applic                                                                                                    | Save and Continue Save and Tempo         | orarily Exit<br>Δ                             |  |  |
| Your Information will be saved if you click save button or continue to next page. If you exit without doing either of that, your information will be lost. |                                          |                                               |  |  |
| Details of Visa Sought                                                                                                    |                                          | , ,                                           |  |  |
| Type of Visa*                                                                                                    | e-Visa                                   |                                               |  |  |
| Visa Service*                                                                                                    | eTourist Visa(                           |                                               |  |  |
| Places to be visited*                                                                                                    | DELHI, KOLKATA, JAIPUR, AGRA             |                                               |  |  |
| Places to be visited line 2                                                                                                    | VARANASI                                 |                                               |  |  |
| Have you booked any room in Hotel/Resort<br>etc. through any Tour Operator?                                                                                | Yes 🔍 No 🔿                               |                                               |  |  |
| Name of the tour operator                                                                                                    | EXOTIC HERITAGE GROUP                    |                                               |  |  |
| Address of the tour operator                                                                                                    | OFFICE NO 7, SECOND FLOOR, LOCAL         |                                               |  |  |
| Name of Hotel/Resort etc                                                                                                    | IMPERIAL HOTEL                           |                                               |  |  |
| Place/City of Hotel/Resort etc                                                                                                    | NEW DELHI                                |                                               |  |  |
| Duration of Visa*                                                                                                    | 30 Days                                  |                                               |  |  |
| No. of Entries*                                                                                                    | Multiple                                 | No of Entries                                 |  |  |
| Port of Arrival in India*                                                                                                    | DELHI AIRPORT                            | Port of arrival in India                      |  |  |
| Expected Port of Exit from India                                                                                                    | DELHI AIRPORT 🗸                          |                                               |  |  |
| Previous Visa/Currently valid Visa Detai                                                                                                    | ls                                       |                                               |  |  |
| Have you ever visited India before?*                                                                                                    | Yes 🖲 / No 🔾                             | If Yes Please give Details                    |  |  |
| Address*                                                                                                    | L-2, SECTOR 18, NOIDA, 201-301           |                                               |  |  |
|                                                                                                    |                                          |                                               |  |  |
|                                                                                                    |                                          |                                               |  |  |
| Cities previously visited in India*                                                                                                    | NEW DELHI, HYDERABAD, AGRA,<br>BENGALURU | Cities in India visited (comma separated)     |  |  |
| Last Indian Visa No/Currently valid Indian<br>Visa No.*                                                                                                    | G023DB01J                                | Last Indian Visa no / Currently valid Visa no |  |  |
| Type of Visa*                                                                                                    | BUSINESS VISA 🗸                          | Type of Visa                                  |  |  |
| Place of Issue*                                                                                                    | IGI AIRPORT NEW DELHI                    | Place of Issue                                |  |  |
| Date of Issue*                                                                                                    | 07/12/2019                               | In dd/mm/yyyy format                          |  |  |
| Has permission to visit or to extend stay in Ir                                                                                                    | ndia previously been refused? OYes       | No If yes, give details                       |  |  |
| Other Information                                                                                                    | •                                        |                                               |  |  |

| Countries                                                                      |                                                                                                    |                                                                                                    |                              |                                                                                                    |
|--------------------------------------------------------------------------------|----------------------------------------------------------------------------------------------------|----------------------------------------------------------------------------------------------------|------------------------------|----------------------------------------------------------------------------------------------------|
| o o a na no o                                                                  | /isited in Last 10 years                                                                                                    | MEXICO × EGYPT                                                                                                    | ×                            | Maximum 20 countries can be selected                                                                                                    |
|                                                                                |                                                                                                    | JORDAN × JAPAN                                                                                                    | ×                            |                                                                                                    |
|                                                                                |                                                                                                    | VIETNAM × CAME                                                                                                    | BODIA ×                      |                                                                                                    |
|                                                                                |                                                                                                    | SPAIN × GERMAN                                                                                                    | IY ×                         |                                                                                                    |
|                                                                                |                                                                                                    | AUSTRIA ×                                                                                                    |                              |                                                                                                    |
|                                                                                |                                                                                                    | CZECH REPUBLIC                                                                                                    | 5                            |                                                                                                    |
|                                                                                |                                                                                                    | SLOVENIA ×                                                                                                    |                              |                                                                                                    |
|                                                                                |                                                                                                    | UNITED KINGDOM                                                                                                    | ×                            |                                                                                                    |
|                                                                                |                                                                                                    | FRANCE × HUNG                                                                                                    | ARY ×                        |                                                                                                    |
|                                                                                |                                                                                                    | MONTENEGRO ×                                                                                                    |                              |                                                                                                    |
|                                                                                |                                                                                                    | BOSNIA AND HERZ                                                                                                    | EGOVINA ×                    |                                                                                                    |
|                                                                                |                                                                                                    |                                                                                                    | NIA ×                        |                                                                                                    |
|                                                                                |                                                                                                    | BULGARIA × SER                                                                                                    | BIA ×                        |                                                                                                    |
|                                                                                |                                                                                                    | BRAZIL × ARGEN                                                                                                    | TINA ×                       |                                                                                                    |
|                                                                                |                                                                                                    | PERU X ECUADO                                                                                                    | 2 ×                          |                                                                                                    |
|                                                                                |                                                                                                    | TURKEY X BELGI                                                                                                    | × ML                         |                                                                                                    |
|                                                                                |                                                                                                    | NETHERLANDS ×                                                                                                    | ITALY ×                      |                                                                                                    |
|                                                                                |                                                                                                    | PORTUGAL × SLC                                                                                                    | VAKIA ×                      |                                                                                                    |
|                                                                                |                                                                                                    | URUGUAY X NEP                                                                                                    | AL ×                         |                                                                                                    |
|                                                                                |                                                                                                    | BHUTAN ×                                                                                                    |                              |                                                                                                    |
| CAADC Country Vie                                                              | it Dataila                                                                                                    |                                                                                                    |                              |                                                                                                    |
| SAARC Country Visit                                                            | Details                                                                                                    |                                                                                                    |                              |                                                                                                    |
| Have you visited SAAR                                                          | C countries (excent vo                                                                                                    |                                                                                                    |                              |                                                                                                    |
|                                                                                | e countries (except yo                                                                                                    | ur own country) during                                                                                                    | last 3 years? • Yes          | Have you visited "South Asian Association for<br>Regional Cooperation" (SAARC) countries (except<br>your own country) during last 3 years? Yes /No             |
| Name of SAARC                                                                  | Year*                                                                                                    | ur own country) during No. of visits*                                                                                                    | last 3 years? ● Yes<br>+ -   | Have you visited "South Asian Association for<br>Regional Cooperation" (SAARC) countries (except<br>your own country) during last 3 years? Yes /No             |
| Name of SAARC<br>country*                                                      | Year*                                                                                                    | ur own country) during No. of visits*                                                                                                    | last 3 years? ●Yes<br>+ -    | Have you visited "South Asian Association for<br>Regional Cooperation" (SAARC) countries (except<br>your own country) during last 3 years? Yes /No             |
| Name of SAARC<br>country*<br>BHUTAN ✓                                          | Year*<br>2024 ▼<br>2024 ▼                                                                                                    | No. of visits*                                                                                                    | last 3 years? • Yes<br>+ -   | Have you visited "South Asian Association for<br>Regional Cooperation" (SAARC) countries (except<br>your own country) during last 3 years? Yes /No             |
| Name of SAARC<br>country*<br>BHUTAN<br>NEPAL<br>Reference                      | Year*           2024           2024                                                                                                    | ur own country) during No. of visits* 1 1                                                                                                    | last 3 years? • Yes<br>+ -   | Have you visited "South Asian Association for<br>Regional Cooperation" (SAARC) countries (except<br>your own country) during last 3 years? Yes /No             |
| Name of SAARC<br>country*<br>BHUTAN<br>NEPAL<br>Reference                      | Year* 2024 2024 ence Name in India*                                                                                                    | ur own country) during No. of visits* 1 1 ABISESH PARLIA                                                                                                    | last 3 years? • Yes<br>+ -   | Have you visited "South Asian Association for<br>Regional Cooperation" (SAARC) countries (except<br>your own country) during last 3 years? Yes /No             |
| Name of SAARC<br>country*<br>BHUTAN ✓<br>NEPAL ✓<br>Reference                  | Year*<br>2024<br>2024<br>ence Name in India*<br>Address*                                                                                               | ur own country) during No. of visits* 1 1 ABISESH PARIJA OFFICE NO 7. SECOND B                                                                                                    | last 3 years? • Yes<br>+ -   | Have you visited "South Asian Association for<br>Regional Cooperation" (SAARC) countries (except<br>your own country) during last 3 years? Yes /No             |
| Name of SAARC<br>country*<br>BHUTAN ✓<br>NEPAL ✓<br>Reference                  | Year*<br>2024 ✓<br>2024 ✓<br>rence Name in India*<br>Address*                                                                                          | ur own country) during No. of visits* 1 1 ABISESH PARIJA OFFICE NO 7, SECOND F VASANT ARCADE, VASAN                                                                                                    | LOOR                         | Have you visited "South Asian Association for<br>Regional Cooperation" (SAARC) countries (except<br>your own country) during last 3 years? Yes /No             |
| Name of SAARC<br>country*<br>BHUTAN<br>NEPAL<br>Reference                      | Year*<br>2024<br>2024<br>ence Name in India*<br>Address*                                                                                               | ur own country) during No. of visits* 1 1 ABISESH PARIJA OFFICE NO 7, SECOND F VASANT ARCADE, VASAM DELHI                                                                                                    | LOOR                         | Have you visited "South Asian Association for<br>Regional Cooperation" (SAARC) countries (except<br>your own country) during last 3 years? Yes /No             |
| Name of SAARC<br>country*<br>BHUTAN ✓<br>NEPAL ✓<br>Reference                  | Year*<br>2024<br>2024<br>ence Name in India*<br>Address*<br>State*<br>District*                                                                        | ur own country) during No. of visits* 1 1 1 ABISESH PARIJA OFFICE NO 7, SECOND F VASANT ARCADE, VASAY DELHI DELHI                                                                                                    | LOOR                         | Have you visited "South Asian Association for<br>Regional Cooperation" (SAARC) countries (except<br>your own country) during last 3 years? Yes /No             |
| Name of SAARC<br>country*<br>BHUTAN<br>NEPAL<br>Reference                      | Year* 2024 2024 2024 2024 2024 2024 2024 202                                                                                                    | ur own country) during No. of visits* 1 1 1 ABISESH PARIJA OFFICE NO 7, SECOND F VASANT ARCADE, VASAN DELHI DELHI 1126124069                                                                                                 | LOOR                         | Have you visited "South Asian Association for<br>Regional Cooperation" (SAARC) countries (except<br>your own country) during last 3 years? Yes /No             |
| Name of SAARC<br>country*<br>BHUTAN<br>NEPAL<br>Reference<br>Refer             | Year* 2024 2024 2024 ence Name in India* Address* State* District* Phone* DUNITED STATES OF                                                            | ur own country) during<br>No. of visits* 1 1 1 ABISESH PARIJA OFFICE NO 7, SECOND F VASANT ARCADE, VASAM DELHI DELHI 1126124069 EDANIKL IN COM                                                                               | LOOR<br>IT KUNJ<br>V<br>IT   | Have you visited "South Asian Association for<br>Regional Cooperation" (SAARC) countries (except<br>your own country) during last 3 years? Yes /No             |
| Name of SAARC<br>country*<br>BHUTAN<br>NEPAL<br>Reference<br>Refer             | Year*<br>2024 •<br>2024 •<br>ence Name in India*<br>Address*<br>State*<br>District*<br>Phone*<br>n UNITED STATES OF<br>AMERICA *                       | ur own country) during<br>No. of visits*          1         1         1         ABISESH PARIJA         OFFICE NO 7, SECOND F         VASANT ARCADE, VASAN         DELHI         1126124069         FRANKLIN SMI              | LOOR<br>IT KUNJ<br>TH        | Have you visited "South Asian Association for<br>Regional Cooperation" (SAARC) countries (except<br>your own country) during last 3 years? Yes /No             |
| Name of SAARC<br>country*<br>BHUTAN<br>NEPAL<br>Reference<br>Reference Name in | Year*<br>2024 •<br>2024 •<br>2024 •<br>ence Name in India*<br>Address*<br>State*<br>District*<br>Phone*<br>h UNITED STATES OF<br>AMERICA *<br>Address* | ur own country) during No. of visits* 1 1 1 ABISESH PARIJA OFFICE NO 7, SECOND F VASANT ARCADE, VASAN DELHI DELHI 1126124069 FRANKLIN SMI 987 Main St                                                                        | last 3 years? • Yes<br>+ -   | Have you visited "South Asian Association for<br>Regional Cooperation" (SAARC) countries (except<br>your own country) during last 3 years? Yes /No<br>Phone no |
| Name of SAARC<br>country*<br>BHUTAN<br>NEPAL<br>Reference<br>Reference Name in | Year*<br>2024<br>2024<br>2024<br>ence Name in India*<br>Address*<br>State*<br>District*<br>Phone*<br>n UNITED STATES OF<br>AMERICA *<br>Address*       | ur own country) during<br>No. of visits*<br>1<br>1<br>1<br>ABISESH PARIJA<br>OFFICE NO 7, SECOND F<br>VASANT ARCADE, VASAN<br>DELHI<br>1126124069<br>FRANKLIN SMI<br>987 Main St<br>San Diego, CA                            | LOOR<br>IT KUNJ<br>TH<br>JSA | Have you visited "South Asian Association for<br>Regional Cooperation" (SAARC) countries (except<br>your own country) during last 3 years? Yes /No<br>Phone no |
| Name of SAARC<br>country*<br>BHUTAN<br>NEPAL<br>Reference<br>Reference Name in | Year*<br>2024 •<br>2024 •<br>ence Name in India*<br>Address*<br>State*<br>District*<br>Phone*<br>n UNITED STATES OF<br>AMERICA *<br>Address*           | ur own country) during<br>No. of visits*<br>1<br>1<br>1<br>ABISESH PARIJA<br>OFFICE NO 7, SECOND F<br>VASANT ARCADE, VASAM<br>DELHI<br>DELHI<br>1126124069<br>FRANKLIN SMI<br>987 Main St<br>San Diego, CA<br>1-619-555-1212 | LOOR<br>IT KUNJ<br>TH<br>JSA | Have you visited "South Asian Association for<br>Regional Cooperation" (SAARC) countries (except<br>your own country) during last 3 years? Yes /No<br>Phone no |

- 8. On the screen below:
  - a. Answer the 6 questions and certify that the information is correct.
  - b. Click Save and Continue.

| Visa                                                                                                    |                                                                                                    |                                                              | L.     |                             |                                             |
|----------------------------------------------------------------------------------------------------|----------------------------------------------------------------------------------------------------|--------------------------------------------------------------|--------|-----------------------------|---------------------------------------------|
|                                                                                                    |                                                                                                    | Additional Q                                                 | ues    | tion Details                |                                             |
| Please note do                                                                                                    | own the Temporary Applic                                                                                                    | ation ID: 25120                                              | 359    | AA11AAA                     |                                             |
| Your Information w                                                                                                    | ill be saved if you click save buttor                                                                                                    | n or continue to next pag                                    | ge. If | you exit without doing eith | ner of that, your information will be lost. |
| Please provid                                                                                                    | e below given details. Plea                                                                                                    | se give details if ma                                        | arke   | d YES.                      |                                             |
| 1                                                                                                    | Have you ever been arrested/ pr<br>convicted by Court of Law of any                                                                        | rosecuted/ C<br>v country?*                                  | Yes    | ● No                        |                                             |
| 2                                                                                                    | Have you ever been refused entr<br>any country including India?*                                                                           | ry / deported by 🛛 🔿                                         | Yes    | ● No                        |                                             |
| 3                                                                                                    | Have you ever been engaged in<br>trafficking/ Drug trafficking/ Chil<br>against women/ Economic offens<br>fraud?*                          | Human C<br>d abuse/ Crime<br>se / Financial                  | Yes    | ● No                        |                                             |
| 4                                                                                                    | Have you ever been engaged in<br>Terrorist activities/ Sabotage/ Es<br>Genocide/ Political killing/ other                                  | Cyber crime/ C<br>pionage/<br>act of violence?*              | Yes    | No                          |                                             |
| 5                                                                                                    | Have you ever by any means or<br>expressed views that justify or g<br>violence or that may encourage<br>acts or other serious criminal act | medium, C<br>lorify terrorist<br>others to terrorist<br>ts?* | Yes    | ● No                        |                                             |
| 6                                                                                                    | Have you sought asylum (politica<br>any country?*                                                                                          | al or otherwise)in 🛛 🔿                                       | Yes    | ● No                        |                                             |
| ✓ I Thomas Arnold , hereby declare that the information furnished above is correct to the best of my knowledge and belief. in case the information is found false at any stage, I am liable for legal action/deportation/blacklisting or any other action as deemed fit by the Government of India. |                                                                                                    |                                                              |        |                             |                                             |
|                                                                                                    |                                                                                                    | Save and Continue                                            | Sa     | ve and Temporarily Exit     |                                             |

9. Upload a passport photo in JPG format. The file size must be between 10KB and 1MB and the photo must be at least 350 pixels by 350 pixels.

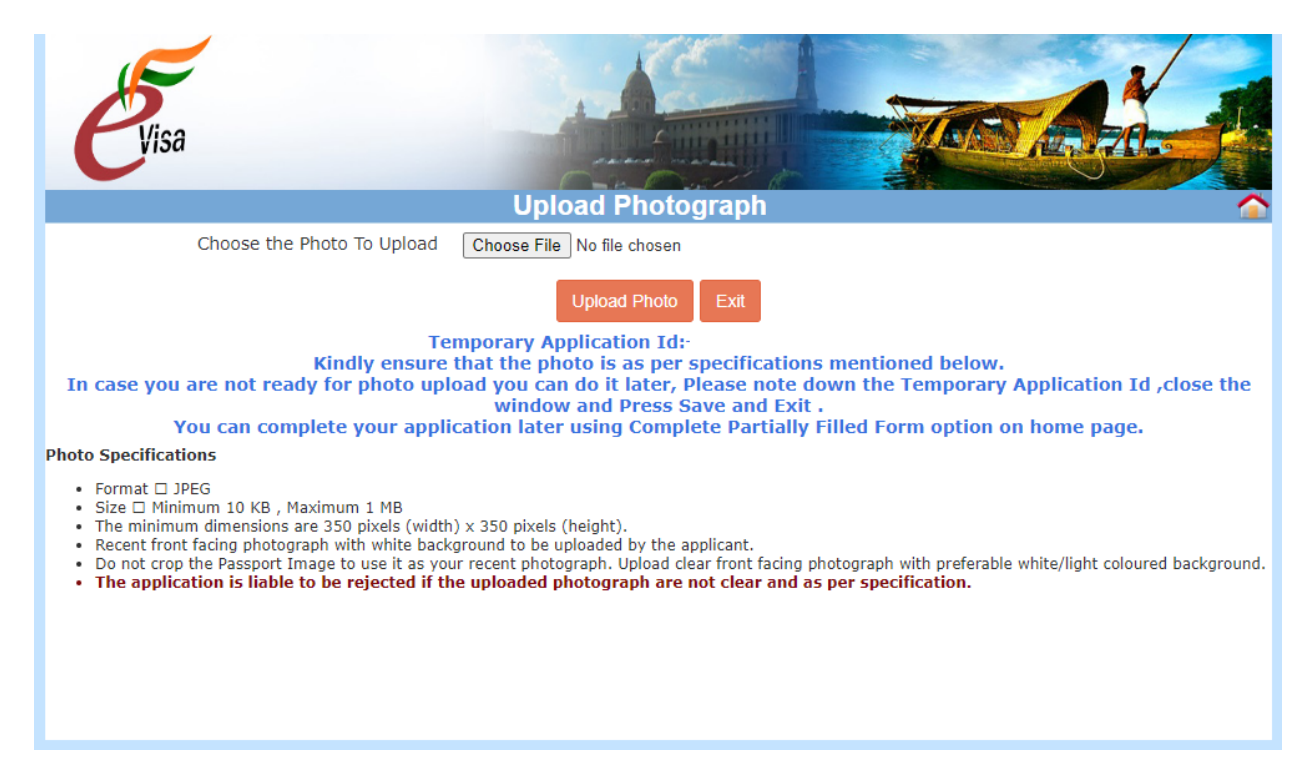

10. Upload a photo of your passport main page in PDF format. The file size must be between 10KB and 300KB.

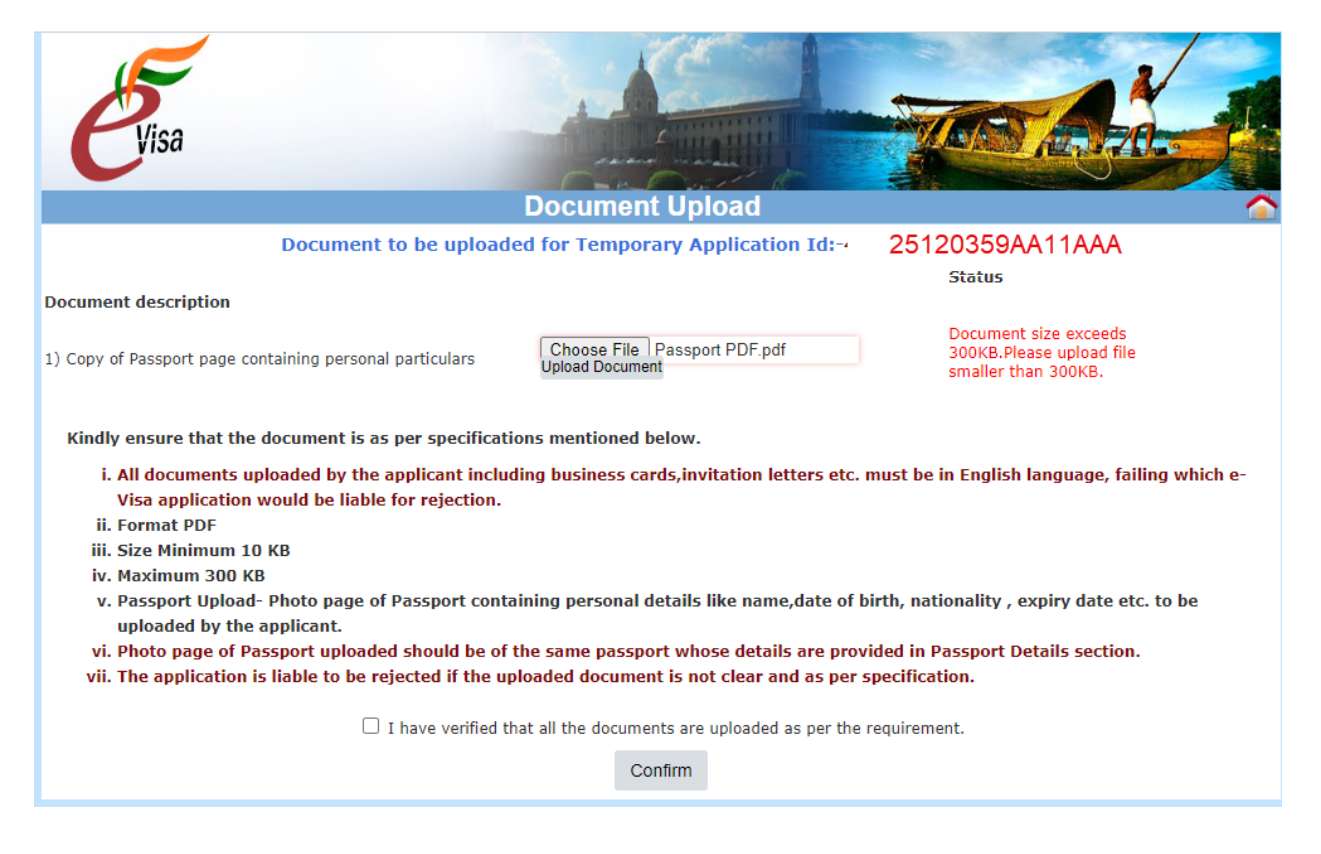

- 11. You'll be asked to Confirm the Details that you entered. Review all of your answers and click "Verified and Continue".
- 12. The next screen allows you to pay the Visa fee. Click "Pay Now".

| 2024 Vacations D 2025 Vacations D                                                                                                    | indianvisaonline.gov.in says<br>Please note down the generated Application ID: "<br>e-Visa fee i | ".The                     |  |  |
|----------------------------------------------------------------------------------------------------|--------------------------------------------------------------------------------------------------|---------------------------|--|--|
|                                                                                                    | Online VISA Fee Payment                                                                          | <u></u>                   |  |  |
| Applio<br>Ap                                                                                                    | cant Name : Thomas Arnold Smith<br>plication Id : 1004V1234567                                   | Generate Application Form |  |  |
| On pressing "Pay Now", the application will be redirected to Payment Gateway to pay the visa fee and will be<br>outside the control of Visa Online Application. The responsibility of security of transaction process and details on<br>payment page will be of Payment gateway. Bank Payment Gateway accepts both OTP (One Time Password) and<br>non-OTP transactions.<br>In case of any issue, please contact your Bank. Application ID will be blocked after three failed attempts of<br>payment, in such case applicant has to apply again. On pressing "Pay Later", you can pay the visa fee later using<br>your Application ID and date of birth.<br>Please note that your application for e-Visa will not be submitted without fee payment. It should be done prior to<br>4 days of Journey date.                                                                                                    |                                                                                                  |                           |  |  |
| Disclaimer                                                                                                    |                                                                                                  |                           |  |  |
| All travelers seeking admission to India under the e-Visa (e-Visa) scheme are required to carry printout of the Electronic Travel<br>Authorization (ETA) sent through email by Bureau of Immigration.<br>If your e-Visa application is approved, it establishes that you are admissible to enter India under the e-Visa scheme of the<br>Government of India. Upon arrival in India, records would be examined by the Immigration Officer.<br>Biometric Details (Photograph & Fingerprints) of the applicant shall be mandatorily captured upon arrival into India. Non-compliance<br>to do so would lead to denial of entry into India. A determination that you are not eligible for e-Visa does not preclude you from<br>applying for a regular Visa in Indian Mission. All information provided by you, or on your behalf by a designated third party, must be<br>true and correct.<br>An Electronic Travel Authorization (ETA) may be revoked at any time and for any reasons whatsoever. You may be subject to legal<br>action, if you make materially false, fictitious, or fraudulent statement or representation in an Electronic Travel Authorization (ETA)<br>application submitted by you. The transaction cannot be cancelled or amended once the fee has been paid. |                                                                                                  |                           |  |  |
| Undertaking                                                                                                    |                                                                                                  |                           |  |  |
| I, the applicant, hereby certify that I have read and understood all the statements/questions in this application. The answers and information furnished in this application are true and correct to the best of my knowledge and belief. I understand that the Visa fee once paid is non-refundable irrespective of the outcome of my application and doesn't in any way guarantee issuance of e-Visa by the Government of India. I agree that I cannot cancel or amend this transaction.<br>$\bigcirc \mathbf{Yes} \bigcirc \mathbf{No}$                                                                                                    |                                                                                                  |                           |  |  |
|                                                                                                    | Pay Now Pay Later Exit                                                                           |                           |  |  |

13. The last screen will indicate Payment Success, as shown below. You'll receive your eVisa by email, and should print it and bring it to India with you.

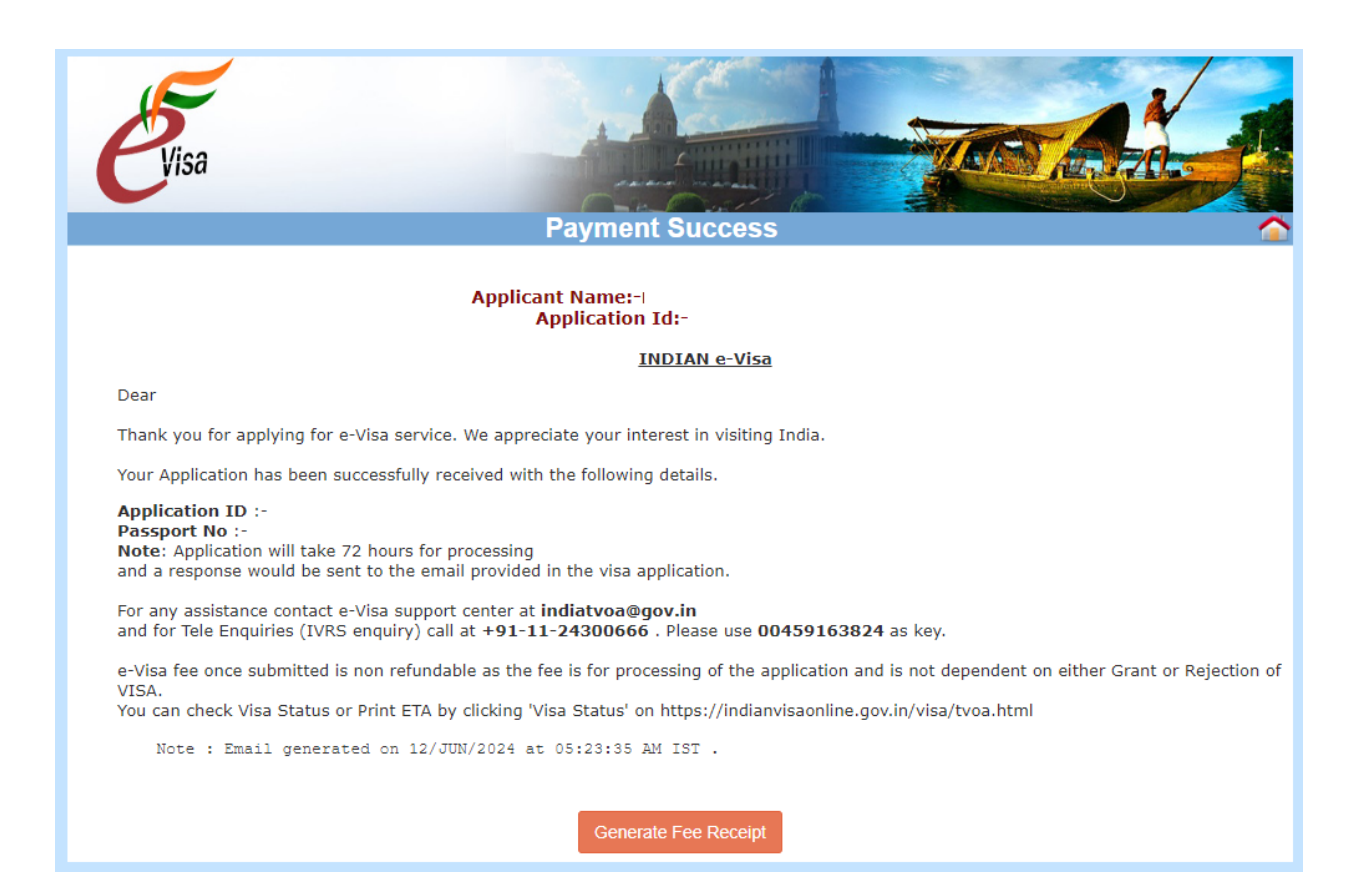